G Suite ラーニング センター

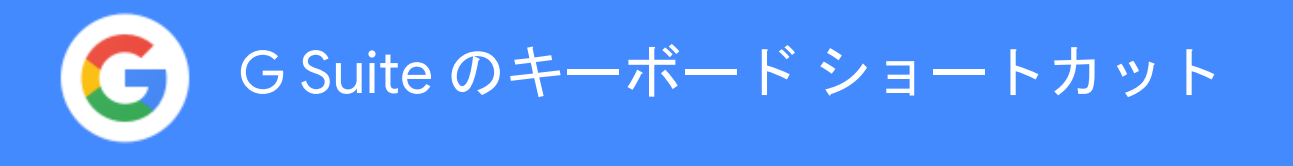

キーボード ショートカットを使えば、マウスを使う回数が減 り、作業効率を高めることができます。

#### 目次

Gmail

**Chrome Browser** 

Calendar

Drive

Docs

Sheets

Slides

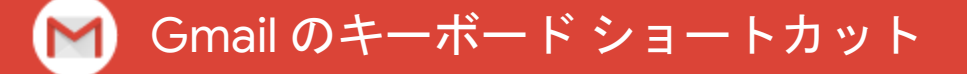

#### キーボード ショートカットを有効にする

- 1. <u>Gmail</u>で、設定アイコン ♀ > [**設定**] をクリックします。
- [キーボード ショートカット] までスクロールして、
   [キーボード ショートカット ON] を選択します。
- 3. 下にある [変更を保存] をクリックします。

キーボード ショートカットの<u>一覧</u>を見るには、<u>Gmail</u> を 開いて **Shift+?** キーを押します。

Mac では  $\Re$  +-、Windows と Chrome OS では Ctrl キーを 押します。

#### メールを作成する

| 作成        | C                | 新しいタブで作成   | d                |
|-----------|------------------|------------|------------------|
| Cc 受信者を追加 | Ж / Ctrl+Shift+с | Bcc 受信者を追加 | ೫ / Ctrl+Shift+b |
| リンクを挿入    | 육 / Ctrl+k       | 送信         | ೫ / Ctrl+Enter   |

| メールを読む                |         |                       |         |  |
|-----------------------|---------|-----------------------|---------|--|
| 開いているスレッドで前のメッセージに移動* | р       | 開いているスレッドで次のメッセージに移動* | n       |  |
| 既読にする                 | Shift+i | 未読にする                 | Shift+u |  |
| スレッド全体を展開*            | ;       | スレッド全体を折りたたむ*         | :       |  |

# テキストの書式を設定する 太字 郑/ Ctrl+b 斜体 郑/ Ctrl+i 下線 郑/ Ctrl+u 書式を削除 郑/ Ctrl+\

| メー | ルを操作する |
|----|--------|
|----|--------|

| スレッドを選択           | x       | 削除    | # |
|-------------------|---------|-------|---|
| スレッドを ToDo リストに追加 | Shift+t | 返信    | r |
| スヌーズ              | b       | 全員に返信 | а |
| アーカイブ             | е       | 転送    | f |

#### メールを分類する

| 重要マークを付ける | + または = | [ラベル] メニューを開く | 1   |
|-----------|---------|---------------|-----|
| 重要マークを外す  | -       | スター付きのスレッドを選択 | *+s |

| 受信トレイ内を移動する   |     |               |     |  |
|---------------|-----|---------------|-----|--|
| 受信トレイに移動      | g+i | [下書き] に移動     | g+d |  |
| [送信済みメール] に移動 | g+t | [すべてのメール] に移動 | g+a |  |

\*<u>スレッド表示</u>を有効にする必要があります。

## 💿 Chrome ブラウザのキーボード ショートカット

キーボード ショートカットの<u>一覧</u>を <u>Chrome ブラウザ</u>で見ることができます。

Mac では x + -、Windows と Chrome OS では Ctrl + -を押します。

| タブを開閉する                 |                  |                        |                            |  |
|-------------------------|------------------|------------------------|----------------------------|--|
| 新しいタブを開いてそのタブに移動        | 光 / Ctrl+t       | 特定のタブに移動               | 光 / Ctrl+1<br>~ 光 / Ctrl+8 |  |
| 最後に閉じたタブを開いてそのタ<br>ブに移動 | ೫ / Ctrl+Shift+t | 現在のタブまたはポップアップ<br>を閉じる | 光 / Ctrl+w                 |  |

#### ウィンドウを開閉する

| 新しいウィンドウを開く               | 쁐 / Ctrl+n       | 現在のウィンドウを閉じる | ೫ / Ctrl+Shift+w |
|---------------------------|------------------|--------------|------------------|
| 新しいウィンドウをシークレット<br>モードで開く | ೫ / Ctrl+Shift+n | ウィンドウを最小化    | ೫ / Ctrl+m       |

| Chrome ブラウザを使用する              |                             |                                 |                           |  |
|-------------------------------|-----------------------------|---------------------------------|---------------------------|--|
| ウェブ検索                         | $\mathbb H$ / Ctrl+Option+f | アドレスバーから予測候補を削除                 | ↓ で選択、<br>Shift+fn+Delete |  |
| ブックマーク バーの表示と非表<br>示を切り替える    | ೫ / Ctrl+Shift+b            | アドレスバーに移動                       | 光 / Ctrl+l                |  |
| ブックマーク マネージャを開く               | ೫ / Ctrl+Option+b           | 別のユーザーでログイン、または<br>ゲストとしてブラウジング | ೫ / Ctrl+Shift+m          |  |
| 設定ページを新しいタブで開く                | 跆 / Ctrl+,                  | Chrome ブラウザを非表示にする              | <b>光 / Ctrl+h</b>         |  |
| 履歴ページを新しいタブで開く                | 跆 / Ctrl+y                  | Chrome <mark>ブラウザを終了</mark>     | <b>光 / Ctrl+Shift+q</b>   |  |
| 現在のページを印刷するオプショ<br>ンを開く       | Ж / Ctrl+p                  | 全画面モードをオンまたはオフ<br>にする           | ೫ / Ctrl+Ctrl+f           |  |
| 現在のページを保存するオプショ<br>ンを開く       | ℋ / Ctrl+s                  | ページの読み込みを停止                     | Esc                       |  |
| パソコン上のファイルを Chrome<br>ブラウザで開く | 器 / Ctrl+o、ファイ<br>ルを選択      | 現在のウェブページをブックマー<br>クに追加         | ೫ / Ctrl+d                |  |

| Chrome ブラウザをカスタマイズする |                       |                              |                       |  |
|----------------------|-----------------------|------------------------------|-----------------------|--|
| ホームページを現在のタブで開く      | ೫ / Ctrl+Shift+h      | ページ上のすべての要素を拡大               | 光 / Ctrl を押しな<br>がら + |  |
| ページ上のすべての要素を縮小       | ∺ / Ctrl を押し<br>ながら - | ページ上のすべての要素をデフォ<br>ルト サイズに戻す | ೫ / Ctrl+0            |  |

### カレンダーのキーボード ショートカット

#### キーボード ショートカットを有効にする

- Google カレンダーで、設定アイコン ◆ > [設定] をク リックします。
- 左側にある [キーボード ショートカット] をクリック して [キーボード ショートカットを有効にする] チェックボックスをオンにします。

カレンダーを操作する

| カレンダーのビューを次の日付範囲に変更 | jまたは n | カレンダーを更新    | r |
|---------------------|--------|-------------|---|
| 現在の日付に移動            | t      | [設定] ページに移動 | S |

| カレンダー ビューを変更する |            |             |         |  |
|----------------|------------|-------------|---------|--|
| [日] ビュー        | 1 または d    | [月] ビュー     | 3 または m |  |
| [週] ビュー        | 2 または<br>w | [予定リスト] ビュー | 5またはa   |  |

| 予定を作成、編集する |                         |                             |            |
|------------|-------------------------|-----------------------------|------------|
| 新しい予定を作成   | C                       | 元に戻す                        | z          |
| 予定の詳細を表示   | e                       | (予定の詳細ページから)<br>予定を保存       | ೫ / Ctrl+s |
| 予定を削除      | Backspace または<br>Delete | 予定の詳細ページからカレ<br>ンダー グリッドに戻る | Esc        |

#### ToDo リストと Keep を開く

カレンダーのサイドパネルから Google Keep と Google ToDo リストを使用できます。 サイドパネルに移動するには、以下のショートカットを使用します。

| Windows    | Ctrl+Alt+. または Ctrl+Alt+,   | Mac | 米+Option+. または 米+Option+, |
|------------|-----------------------------|-----|---------------------------|
| Chromebook | Alt+Shift+. または Alt+Shift+, |     |                           |

キーボードショートカットの<u>一覧</u>を見るには、<u>カレンダー</u> を開いて Shift+? キーを押します。

# 🕭 ドライブの<u>キーボード ショートカット</u>

キーボード ショートカットの一覧を見るには、Google ドライブを開いて Shift+? キーを押します。

Mac では x + -、Windows と Chrome OS では Ctrl + -を押します。

| ファイルやフォルダを作成する |         |      |         |
|----------------|---------|------|---------|
| ドキュメント         | Shift+t | 図形描画 | Shift+d |
| プレゼンテーション      | Shift+p | フォルダ | Shift+f |
| スプレッドシート       | Shift+s | フォーム | Shift+o |

| アイテムを選択する      |        |           |         |
|----------------|--------|-----------|---------|
| アイテムを選択または選択解除 | X      | 左のアイテムを選択 | h<br>←  |
| 下のアイテムを選択      | j<br>↓ | 右のアイテムを選択 | I<br>→  |
| 上のアイテムを選択      | k<br>↑ | すべての選択を解除 | Shift+n |

#### アイテムを操作する

| 選択したアイテムを開く  | Enter<br>o | 選択したアイテムを新しいフォルダ<br>に移動        | Z          |
|--------------|------------|--------------------------------|------------|
| 選択したアイテム名を変更 | n          | 選択したアイテムにスターを付ける、<br>またはスターを外す | S          |
| 選択したアイテムを共有  | •          | 直前の操作を元に戻す                     | 牂 / Ctrl+z |

#### メニューを開く

| 作成メニュー     | C | 並べ替えメニュー | r |
|------------|---|----------|---|
| その他の操作メニュー | а | 設定メニュー   | t |

#### ドライブ内で移動する

| ナビゲーション パネル<br>(フォルダリスト)に移動 | g n<br>g f | 詳細ウィンドウの表示、非表示 | d |
|-----------------------------|------------|----------------|---|
| 詳細ウィンドウに移動                  | g d        | 履歴ウィンドウの表示、非表示 | i |

## 📄 ドキュメントのキーボード ショートカット

キーボード ショートカットの<u>一覧</u>を表示するには、<u>Google ドキュメント</u>を開き、**3+/ キー(Mac)**または Ctrl+/ キー (Windows、Chrome OS)を押します。

Mac では x + -、Windows と Chrome OS では Ctrl + -を押します。

| 一般的な操作               |                                                           |             |                                                           |
|----------------------|-----------------------------------------------------------|-------------|-----------------------------------------------------------|
| コピー                  | <b>光 / Ctrl+c</b>                                         | 元に戻す        | 器 / Ctrl+z                                                |
| 切り取り                 | ೫ / Ctrl+x                                                | やり直す        | <b>銟 / Ctrl+Shift+z</b>                                   |
| 貼り付け                 | 光 / Ctrl+v                                                | リンクを挿入または編  | 集                                                         |
| 書式なしで貼り付け            | ೫ / Ctrl+Shift+v                                          | 保存          | ೫ / Ctrl+s                                                |
|                      |                                                           |             |                                                           |
| テキストの喜式を設定           | Eする                                                       |             |                                                           |
| 太字                   | 쁐 / Ctrl+b                                                | 取り消し線       | <b>Option / Alt+Shift+5</b>                               |
| 斜体                   | 光 / Ctrl+i                                                | 上付き文字       | ℋ / Ctrl+.                                                |
| 下線                   | ೫ / Ctrl+u                                                | 文字書式をコピー    | <b>牂 / Ctrl+Alt+c</b>                                     |
|                      |                                                           |             |                                                           |
| 段落の書式を設定する           | 5                                                         |             |                                                           |
| 段落のインデント増            | 육 / Ctrl+]                                                | 右揃え         | ₩ / Ctrl+Shift+r                                          |
| 段落のインデント減            | 光 / Ctrl+[                                                | 左揃え         | <b>器 / Ctrl+Shift+l</b>                                   |
| 番号付きリスト              | ೫ / Ctrl+Shift+7                                          | 箇条書き        | 器 / Ctrl+Shift+8                                          |
|                      |                                                           |             |                                                           |
| コメントや脚注を追加           | ロする                                                       |             |                                                           |
| コメントを挿入              | ೫ / Ctrl+Alt+m                                            | 脚注を挿入       | 光 / Ctrl+Alt+f                                            |
| ディスカッションのスレッ<br>ドを開く | ン                                                         | 現在の脚注に移動    | : / Ctrl+Alt を押しながら e f                                   |
|                      |                                                           |             |                                                           |
| メニューを開く              |                                                           |             |                                                           |
| [ファイル] メニュー          | Chrome ブラウザ: <b>Alt+f</b><br>その他のブラウザ: <b>Alt+Shift+f</b> | [挿入] メニュー   | Chrome ブラウザ: <b>Alt+i</b><br>その他のブラウザ: <b>Alt+Shift+i</b> |
| [編集] メニュー            | Chrome ブラウザ: <b>Alt+e</b><br>その他のブラウザ: <b>Alt+Shift+e</b> | [表示形式] メニュー | Chrome ブラウザ: <b>Alt+o</b><br>その他のブラウザ: <b>Alt+Shift+o</b> |
| ドキュメント内を移動           | 助する                                                       |             |                                                           |
| 次の見出しに移動             | ∺ / Ctrl+Alt を押しながら n h                                   | 次のリストに移動    | ∺ / Ctrl+Alt を押しながら n o                                   |
| 前の見出に移動              | ∺ / Ctrl+Alt を押しながらph                                     | 前のリストに移動    | ∺ / Ctrl+Alt を押しながらpo                                     |

# 

キーボード ショートカットの<u>一覧</u>を見るには、<u>Google スプレッドシート</u>を開いて **Ctrl+/ キー(Windows、Chrome OS)** または **X+/ キー(Mac)**を押します。

Mac では x + -、Windows と Chrome OS では Ctrl + -を押します。

| 一般的な操作     |                            |           |            |
|------------|----------------------------|-----------|------------|
| 列を選択       | ${\mathbb H}$ / Ctrl+Space | 右方向へコピー   | Ж / Ctrl+r |
| 行を選択       | Shift+Space                | 下方向へコピー   | 光 / Ctrl+d |
| 範囲へコピー     | <b>♯ / Ctrl+Enter</b>      | 新しいシートを挿入 | Shift+F11  |
|            |                            |           |            |
| セルの書式を設定する |                            |           |            |

| 太字 | 牂 / Ctrl+b | 取り消し線 | Alt+Shift+5      |
|----|------------|-------|------------------|
| 下線 | ೫ / Ctrl+u | 中央揃え  | ೫ / Ctrl+Shift+e |
| 斜体 | ೫ / Ctrl+i | 左揃え   | ೫ / Ctrl+Shift+I |

| 数式を使 | を用する |
|------|------|
|------|------|

| すべての数式を表示 | ೫ / Ctrl+~                        | 絶対参照、相対参照(数式入力時)       | F4 |
|-----------|-----------------------------------|------------------------|----|
| 配列数式を挿入   | $\mathfrak{H}$ / Ctrl+Shift+Enter | 数式結果のプレビューを切り替え(数式入力時) | F9 |

| 行と列を追加、変更する |                  |                |                  |  |  |
|-------------|------------------|----------------|------------------|--|--|
| 行を非表示       | ೫ / Ctrl+Alt+9   | 列を再表示          | ೫ / Ctrl+Shift+0 |  |  |
| 列を非表示       | ೫ / Ctrl+Alt+0   | 行または列をグループ化    | Alt+Shift+→      |  |  |
| 行を再表示       | ೫ / Ctrl+Shift+9 | 行または列のグループ化を解除 | Alt+Shift+←      |  |  |

| メモやコメントを追加する |                |                           |                             |
|--------------|----------------|---------------------------|-----------------------------|
| メモを挿入、編集     | Shift+F2       | コメントのディスカッシ<br>ョン スレッドを開く | <b>光 / Ctrl+Alt+Shift+a</b> |
| コメントを挿入、編集   | ೫ / Ctrl+Alt+m | 現在のコメントを入力                | 器 / Ctrl+Alt を押しながら e c     |

| × | = | ב. |  | を | 開 | < |
|---|---|----|--|---|---|---|
|---|---|----|--|---|---|---|

| [ファイル] メニュー | Chrome ブラウザ: <b>Alt+f</b><br>その他のブラウザ: <b>Alt+Shift+f</b> | [表示] メニュー | Chrome ブラウザ: <b>Alt+v</b><br>その他のブラウザ: <b>Alt+Shift+v</b> |
|-------------|-----------------------------------------------------------|-----------|-----------------------------------------------------------|
| [編集] メニュー   | Chrome ブラウザ: <b>Alt+e</b><br>その他のブラウザ: <b>Alt+Shift+e</b> | [挿入] メニュー | Chrome ブラウザ: <b>Alt+i</b><br>その他のブラウザ: <b>Alt+Shift+i</b> |

| スプレッドシート内を移動する |                                     |            |             |  |  |
|----------------|-------------------------------------|------------|-------------|--|--|
| 次のシートに移動       | ${\mathbb H}$ / Ctrl+Shift+PageDown | ハイパーリンクを開く | Alt+Enter   |  |  |
| 前のシートに移動       | ${\mathbb H}$ / Ctrl+Shift+PageUp   | データ探索を開く   | Alt+Shift+x |  |  |

## スライドのキーボード ショートカット

キーボードショートカットの<u>一覧</u>を見るには、<u>Google スライド</u>を開いて **Ctrl+/ キー(Windows、Chrome OS)**または **壯+/ キー(Mac)**を押します。

Mac では x + -、Windows と Chrome OS では Ctrl + -を押します。

| 一般的な操作                           |                                                           |            |                 |                                                           |
|----------------------------------|-----------------------------------------------------------|------------|-----------------|-----------------------------------------------------------|
| 新しいスライド                          | 光 / Ctrl+m                                                |            | 選択を解除           | ೫ / Ctrl+Shift+a                                          |
| スライドのコピーを作                       | スライドのコピーを作成                                               |            | リンクを挿入または緑      | 編集                                                        |
| すべて選択                            | ೫ / Ctrl+a                                                |            | リンクを開く          | Alt+Enter                                                 |
|                                  |                                                           |            |                 |                                                           |
| テキストの書式を                         | 設定する                                                      |            |                 |                                                           |
| 太字                               | ೫ / Ctrl+b                                                |            | フォントサイズを拡大      | 大 ぽ / Ctrl+Shift+>                                        |
| 斜体                               | ೫ / Ctrl+i                                                |            | フォントサイズを縮小      | 出 光 / Ctrl+Shift+<                                        |
| 下線                               | 光 / Ctrl+u                                                |            | 箇条書き            | 器 / Ctrl+Shift+8                                          |
|                                  |                                                           |            |                 |                                                           |
| オノンエクトを移                         | 切、配直する                                                    |            |                 |                                                           |
| グループ化 <b> </b>                   |                                                           |            | 最前面へ            | 光 / Ctrl+Shift+ ↑                                         |
| グループ化を解除                         | グループ化を解除 <b>X / Ctrl+Alt+Shift+g</b>                      |            | 切り抜きモードを終了      | 7 Enter                                                   |
| 最背面へ                             |                                                           | 上下左右に少しずつ移 | 多動 <b>矢印キー</b>  |                                                           |
| スライドを切り替け                        | える                                                        |            |                 |                                                           |
| 前のスライドに移動                        | PageUp                                                    |            | 前のスライドを選択       | Shift+ ↑                                                  |
|                                  | 1                                                         |            |                 |                                                           |
| 次のスライドに移動 PageDown               |                                                           |            | 次のスライドを選択       | Shift+↓                                                   |
| Ļ                                |                                                           |            |                 |                                                           |
| メモやコメントを                         | 追加する                                                      |            |                 |                                                           |
| コメントを挿入 <b>光 / Ctrl+Alt+m</b> コメ |                                                           | コメントの      | のディスカッションスレ     | ッッドを開く <b>郑 / Ctrl+Alt+Shift+a</b>                        |
| 現在のコメントを入力                       | ೫ / Ctrl+Enter                                            |            |                 |                                                           |
|                                  |                                                           |            |                 |                                                           |
| メニューを開く                          |                                                           |            |                 |                                                           |
| [ファイル] メ<br>ニュー                  | Chrome ブラウザ: <b>Alt+f</b><br>その他のブラウザ: <b>Alt+Shift+f</b> |            | [挿入] メニュー       | Chrome ブラウザ: <b>Alt+i</b><br>その他のブラウザ: <b>Alt+Shift+i</b> |
| [編集] メニュー                        | Chrome ブラウザ: <b>Alt+e</b><br>その他のブラウザ: <b>Alt+Shift+e</b> |            | [表示形式] メ<br>ニュー | Chrome ブラウザ: <b>Alt+o</b><br>その他のブラウザ: <b>Alt+Shift+o</b> |

#### プレゼンテーションを操作する

| 拡大 | ∺ / Ctrl+Alt を押しながら + | スピーカー ノート パネルを開く | ೫ / Ctrl+Alt+Shift+s        |
|----|-----------------------|------------------|-----------------------------|
| 縮小 | ∺ / Ctrl+Alt を押しながら - | アニメーション パネルを開く   | <b>೫ / Ctrl+Alt+Shift+b</b> |